IGMP **闫宁** 2020-10-10 发表

# 组网及说明 1配置需求或说明 1.1 适用产品系列 本案例适用于如SS5500-20TP-SI、S5500-52C-EI、S5500-52C-PWR-EI、S5500-34C-HI、S5800-32C-EI、5800-32F、S5800-60C-PWR、S5830-106S等S5500、S5800、S5830系列 的交换机。 1.1 配置需求

公司内部部署了一台组播源,为保证终端能正常接收组播源传输的业务,需在所经交换机上开启组播 功能。

2 组网图

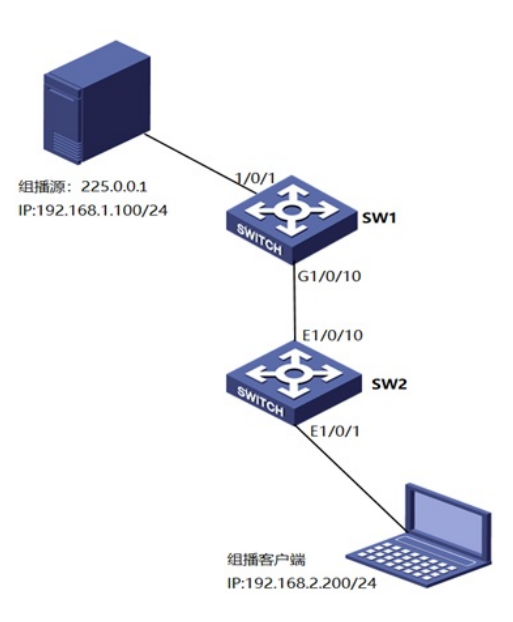

### 配置步骤

## 3 配置步骤

### 3.1 配置SW1的IP地址和互联路由

<H3C>system-view #新建互联VLAN10 [H3C]vlan 10 #将10口加入到VLAN10 [H3C]interface Ethernet1/0/10 [H3C-Ethernet1/0/10]port access vlan 10 [H3C-Ethernet1/0/10]quit #配置交换机间互联地址 [H3C]interface Vlan-interface10 [H3C-Vlan-interface10]ip address 172.16.10.1 255.255.255.0 [H3C-Vlan-interface10]quit #配置与组播源互联地址 [H3C]interface Vlan-interface1 [H3C-Vlan-interface1]ip address 192.168.1.1 255.255.255.0 [H3C-Vlan-interface1]quit #配置组播源与组播客户端互联路由 [H3C]ip route-static 192.168.2.0 255.255.255.0 172.16.10.2

#开启组播路由功能 [H3C]multicast routing-enable #设备互联接口使能PIM-DM功能 [H3C]interface Vlan-interface10 [H3C-Vlan-interface10]pim dm [H3C-Vlan-interface10]quit #连接组播源接口使能РІМ功能 [H3C]interface Vlan-interface1 [H3C-Vlan-interface1]pim dm [H3C-Vlan-interface1]quit [H3C]save 配置SW2的IP地址和互联路由 <H3C>system-view #新建互联VLAN10 [H3C]vlan 10 #将10口加入到VLAN10 [H3C]interface GigabitEthernet 1/0/10 [H3C-GigabitEthernet1/0/10]port access vlan 10 [H3C-GigabitEthernet1/0/10]quit #配置交换机间互联地址 [H3C]interface Vlan-interface10 [H3C-Vlan-interface10]ip address 172.16.10.2 255.255.255.0 [H3C-Vlan-interface10]quit #配置与组播客户端互联地址 [H3C]interface Vlan-interface1 [H3C-Vlan-interface1]ip address 192.168.2.1 255.255.255.0 [H3C-Vlan-interface1]quit #配置组播源与组播客户端互联路由 [H3C]ip route-static 192.168.1.0 255.255.255.0 172.16.10.1

#### 3.3 SW2上开启组播路由功能,设备互联接口使能PIM-DM,组播接受者接口使能IGMP

#开启组播路由功能 [H3C]multicast routing-enable #互联接口接口使能PIM-DM功能 [H3C]interface Vlan-interface10 [H3C-Vlan-interface10]pim dm [H3C-Vlan-interface10]quit #连接组播客户端接口使能IGMP功能 [H3C]interface Vlan-interface1 [H3C-Vlan-interface1]gmp enable [H3C-Vlan-interface1]quit [H3C]save

#### 3.4 检查配置结果

#### 组播源:

<

| Sessions Tasks Abo  | out  |               |         |         | _           |       | × |
|---------------------|------|---------------|---------|---------|-------------|-------|---|
| Multicast Group     | Brid | NIC           | Packets | Payload | Desired     | Actua |   |
| ● 225.0.0.1 : 10000 |      | 192.168.1.100 | 46743   | 256     | not throttl | 0     |   |

>

通过使用display pim routing-table命令查看SW1 PIM路由表信息。

dis pim routing-table

VPN-Instance: public net

Total 0 (\*, G) entry; 1 (S, G) entry

(192.168.1.100, 225.0.0.1)

Protocol: pim-dm, Flag: LOC ACT

UpTime: 00:00:17

Upstream interface: Vlan-interface1

Upstream neighbor: NULL

RPF prime neighbor: NULL

Downstream interface(s) information:

Total number of downstreams: 1

1: Vlan-interface10

组播客户端:

| 遭 WListen               |               |         | -     |   | $\times$ |
|-------------------------|---------------|---------|-------|---|----------|
| Multicasts Tasks Abo    | out           |         |       |   |          |
| Multicast Group         | NIC           | Packets | Error | s |          |
| 🍬 ُ 🕮 225.0.0.1 : 10000 | 192.168.2.200 | 7971847 | n/a   |   |          |
|                         |               |         |       |   |          |

通过使用display pim routing-table命令查看SW2 PIM路由表信息。 <H3C>dis pim routing-table VPN-Instance: public net Total 2 (\*, G) entries; 1 (S, G) entry

(\*, 225.0.0.1) Protocol: pim-dm, Flag: WC EXT UpTime: 00:05:45 Upstream interface: NULL Upstream neighbor: NULL RPF prime neighbor: NULL Downstream interface(s) information: None

## (192.168.1.100, 225.0.0.1)

Protocol: pim-dm, Flag: EXT ACT UpTime: 00:08:12 Upstream interface: Vlan-interface10 Upstream neighbor: 172.16.10.1 RPF prime neighbor: 172.16.10.1 Downstream interface(s) information: None

(\*, 239.255.255.250) Protocol: pim-dm, Flag: WC EXT UpTime: 00:05:42 Upstream interface: NULL Upstream neighbor: NULL RPF prime neighbor: NULL Downstream interface(s) information: None